## 

| TK-802R General Quick Reference Sheet |                                                                                                    |                                                           |                                                                                          |                                                                                        |  |  |
|---------------------------------------|----------------------------------------------------------------------------------------------------|-----------------------------------------------------------|------------------------------------------------------------------------------------------|----------------------------------------------------------------------------------------|--|--|
| Command                               | Hot Keys                                                                                                    | Front<br>Panel<br>Button                                  | OSD                                                                                      | Description                                                                            |  |  |
| Show OSD Menu                         | Scroll Lock + Scroll Lock + Space Bar                                                                                 | -                                                         |                                                                                          | Activates OSD menu                                                                     |  |  |
| OSD Menu Timeout<br>(5~99 seconds)    | _                                                                                                    | _                                                         | Use arrow keys to select OSD, then hit enter. Enter the desired time and then hit enter. | Specify the timeout for OSD<br>menu<br>[default = 10 seconds;<br>range = 5~99 seconds] |  |  |
| Select Computer                       | Daisy Chain<br>Scroll Lock + Scroll Lock + (A) + (B) + (Y) (Z)<br>(AB) = bank number<br>(YZ) = 2-digit channel number | Press push button<br>for a specific port<br>on the switch | Use arrow keys to<br>select and then hit<br>enter                                        | Select the active bank (switch) and channel (computer)                                 |  |  |
| Next Lower Channel                    | Scroll Lock + Scroll Lock +                                                                                           | _                                                         | Use arrow keys to<br>select and then hit<br>enter                                        | Select the next lower connected channel. Only works within active bank                 |  |  |
| Next Higher Channel                   | Scroll Lock + Scroll Lock +                                                                                           | _                                                         | Use arrow keys to<br>select and then hit<br>enter                                        | Select the next higher<br>connected channel. Only works<br>within active bank          |  |  |
| Next Lower Bank                       | Scroll Lock + Scroll Lock + Page Up                                                                                   | _                                                         | Page Up                                                                                  | Select the next lower bank<br>when multiple switches are<br>daisy-chained              |  |  |
| Next Higher Bank                      | Scroll Lock + Scroll Lock + Page Down                                                                                 | _                                                         | Page Down                                                                                | Select the next higher bank<br>when multiple switches are<br>daisy-chained             |  |  |
| Reset/Initialize KVM                  | Scroll Lock + Scroll Lock + END                                                                                       | _                                                         | _                                                                                        | Resets/reboot/initialize<br>daisy-chain and activates<br>password protection).         |  |  |
| Load Factory Default                  | Scroll Lock + Scroll Lock + R                                                                                         | _                                                         | _                                                                                        | Restore the EEPROM settings<br>to the factory default<br>(except for password)         |  |  |
| Find Computer<br>by Name              | Scroll Lock + Scroll Lock + F                                                                                         | _                                                         | _                                                                                        | Search presence of a specific computer by name                                         |  |  |
| Change Computer<br>Name               | _                                                                                                    |                                                           | Use arrow keys to select, then hit Insert to edit                                        | Change the computer name                                                               |  |  |

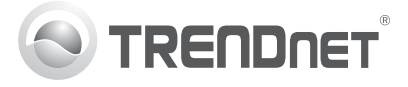

| TK-802R General Quick Reference Sheet       |                               |                       |                                                                                                    |                                                                                             |  |  |
|---------------------------------------------|-------------------------------|-----------------------|----------------------------------------------------------------------------------------------------|---------------------------------------------------------------------------------------------|--|--|
| Command                                     | Hot Keys                      | Front Panel<br>Button | OSD                                                                                                    | Description                                                                                 |  |  |
| Autoscan                                    | Scroll Lock + Scroll Lock + S | _                     |                                                                                                    | Autoscan through every<br>connected channel for quick<br>browsing of each channel           |  |  |
| Autoscan with<br>Programmable<br>Delay Time | _                             | _                     | Use arrow keys to select <b>SCAN</b> , then hit enter. Enter the desired time and then hit enter                                                                                                    | Specify autoscan delay time<br>[default = 10 seconds;<br>range = 5~99 seconds]              |  |  |
| Stop Autoscan                               | Press any key on keyboard     | Press any button      | -                                                                                                    | End Autoscan activity                                                                       |  |  |
| Autoscan Beep<br>Sound On/Off               | Scroll Lock + Scroll Lock + B | _                     |                                                                                                    | Toggle On/Off beep during<br>autoscan mode                                                  |  |  |
| Enable/Disable<br>Password<br>Configuration | _                             |                       | Use arrows to<br>select PWD<br>CONFIG and then<br>hit enter. Hit enter<br>again when<br>Enable? or<br>Disable? appears.<br>Use the reset/<br>initialize KVM hot<br>key to ensure the<br>setting is saved | Enable/disable password<br>protection<br>[default = disable]                                |  |  |
| Change Password                             | _                             |                       | Use arrows to<br>select <b>PWD</b><br><b>CHANGE</b> and then<br>hit enter. Enter the<br>current password,<br>hit enter and enter<br>the new password                                                     | Change the password<br>[default password =<br>00000000; password length<br><= 8 characters] |  |  |

## Note:

- 1. The hot key sequence Seroll Lock + (Key) denotes that you should hit the individual key consecutively one at a time, not simultaneously.
- 2. After pressing the Scroll Lock key, you have 2 seconds to press the Scroll Lock key again. You then have another 2 seconds to press a command key. A beep confirms that the KVM switch is in "hot key" mode. If you do not press a key within 2 seconds, the switch will exit hot key mode.
- 3. OSD Menu control is only available when the OSD menu is activated. To activate the OSD menu, use the hot key sequence Scroll Lock + Scroll Lock + Space Bar. When the OSD Menu is active, the mouse will be locked until you exit the OSD Menu.